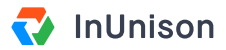

# Add a User to a Reporting Group

#### Overview

Employees and contractors can be assigned to Reporting Groups based on your corporate structure. In order to assign a user to a Reporting Group, you must ensure that Reporting Groups are turned on and group names have been assigned.

## Step 1

Log in to https://inunison.io and click on "Your Organization".

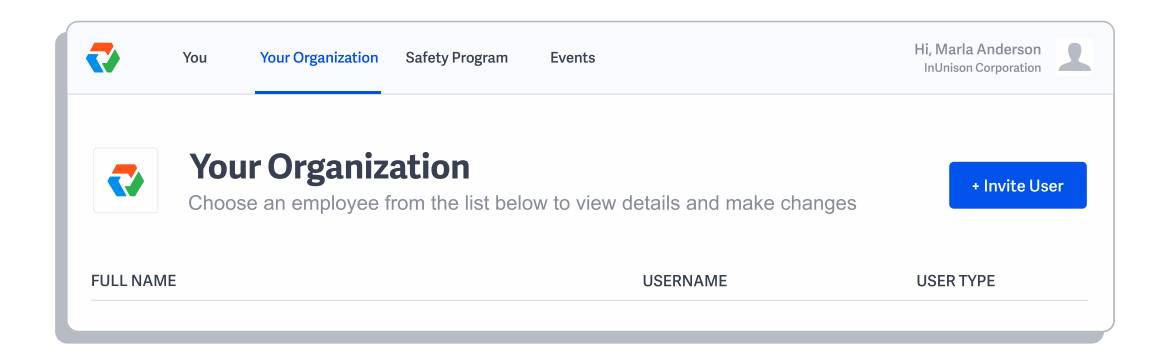

## Step 2

Once in your organization, click on the user that you would like to add to a Reporting Group.

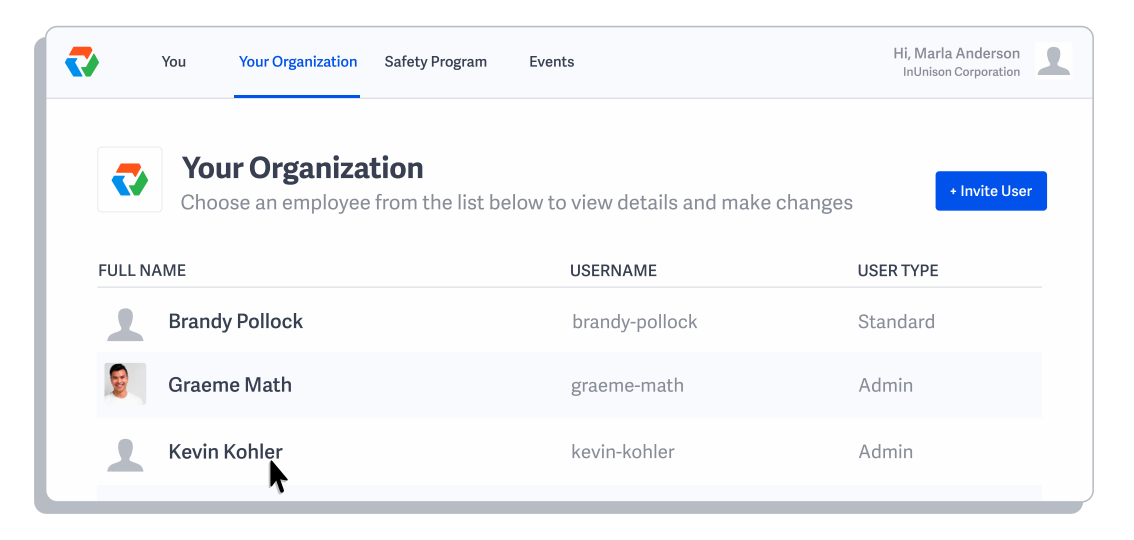

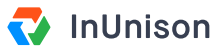

## Step 3

Once the user's profile is open, click on the dropdown menu titled Reporting Group.

| Edit employee information |                                  |                     | ×                  |
|---------------------------|----------------------------------|---------------------|--------------------|
| 1                         | <b>Full Name</b><br>Kevin Kohler | Usernar<br>kevin-ke | <b>me</b><br>ohler |
| Reporting                 | Group                            |                     | ~                  |
| User type                 |                                  |                     | <b>•</b>           |
| Stand                     | ard                              | Manager 🔘           | Admin              |
| Remove                    |                                  | Cancel              | Save               |

### Step 4

Choose the Reporting Group that you would like to assign the user to and click Save.

| Edit em   | Edit employee information        |                          |      |  |  |
|-----------|----------------------------------|--------------------------|------|--|--|
| 1         | <b>Full Name</b><br>Kevin Kohler | Username<br>kevin-kohler |      |  |  |
| Reporting | Group                            |                          |      |  |  |
| Client S  | uccess                           |                          | ~    |  |  |
| Client S  | uccess                           |                          | ~    |  |  |
| Sales ar  | Sales and Marketing              |                          |      |  |  |
| Remove    |                                  | Cancel                   | Save |  |  |

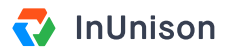

#### Step 5

You can view the Reporting Group that the user is assigned to on the Your Organization page.

|                          |                                                         |                          | InUnison Corporation 🥒 |
|--------------------------|---------------------------------------------------------|--------------------------|------------------------|
| Your Org<br>Choose an er | <b>anization</b><br>nployee from the list below to view | details and make changes | + Invite User          |
| FULL NAME                | USERNAME                                                | REPORTING GROUP          | USER TYPE              |
| Brandy Pollock           | brandy-pollock                                          | -                        | Standard               |
| Graeme Math              | graeme-math                                             | Client Success           | Admin                  |
| Kevin Kohler             | kevin-kohler                                            | Client Success           | Admin                  |

You have now successfully added a user to a Reporting Group.

If you have any questions, comments, concerns or suggestions, please contact us. We want you to succeed and are here to help!